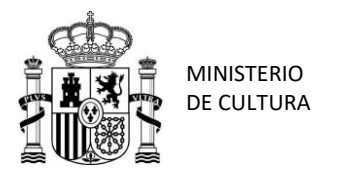

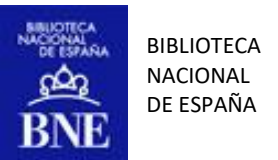

# SOLICITUD DE PUBLICACIONES PERIÓDICAS Y OBRAS MULTIVOLÚMENES

# CÓMO SOLICITAR PUBLICACIONES PERIODICAS EN EL CATÁLOGO DE LA BNE

Para solicitar la consulta de las publicaciones periódicas debemos estar logamos en el Catálogo de la BNE como usuarios de la BNE y realizar la búsqueda de la publicación periódica que deseamos consultar.

| BIBLIOTECA<br>NACIONAL<br>DE ESPAÑA | BÚS<br>INICIO<br>AUTO                                                                    | QUEDA BÚSQUEDA<br>EN DE<br>RIDADES SIGNATURAS | BÚSQUEDA<br>DE REVISTAS | LISTA A-Z DE<br>BASES DE AYUDA<br>DATOS |                                   |            |                   | * | Identificarse | Menú 🔻 |
|-------------------------------------|------------------------------------------------------------------------------------------|-----------------------------------------------|-------------------------|-----------------------------------------|-----------------------------------|------------|-------------------|---|---------------|--------|
| BNE Buscar tode                     | )                                                                                        |                                               |                         |                                         | ×                                 | م 🎙        | BÚSQUEDA AVANZADA |   |               |        |
| Q Todos                             | 🖞 Libros 🛛 🗃 Periódicos                                                                  | Revistas                                      | 💶 Material grá          | fico 🚺 Registros s                      | onoros 🎦 P                        | Partituras | Más 👻             |   |               |        |
| 0 seleccion                         | ido 1-1 de 1 Resultados 👻                                                                | f Guardar consulta                            |                         |                                         |                                   | ¥          |                   |   |               |        |
|                                     | evista<br>I <b>n Ángel más</b><br>987-<br>8 Disponible en <mark>Sede Central (P</mark> é | iseo de Recoletos) Sala                       | de Prensa y Revis       | tas (Z/22962) y otras ubio              | ⊘<br>aciones >                    | *          |                   |   |               |        |
|                                     |                                                                                          | Resultados por página 🛛                       | 10 25 5                 | 50                                      |                                   |            |                   |   |               |        |
|                                     |                                                                                          |                                               |                         |                                         |                                   |            |                   |   |               |        |
|                                     |                                                                                          |                                               |                         |                                         |                                   |            |                   |   |               |        |
|                                     |                                                                                          |                                               |                         |                                         |                                   |            |                   |   |               |        |
|                                     |                                                                                          |                                               |                         |                                         |                                   |            |                   |   | Ģ             |        |
|                                     |                                                                                          |                                               |                         |                                         |                                   |            |                   |   |               | ·      |
|                                     |                                                                                          |                                               |                         | PASEO D<br>28071 M<br>TEL.: 91          | E RECOLETOS<br>ADRID<br>580 78 00 | S, 20      |                   |   |               |        |

Una vez localizada, accedemos a la página de información de la publicación y pinchamos en la opción de la derecha "FILTRO DE UBICACIONES"

|              | REVISTA<br>Un Ángel ma<br>1987-<br>M Disponible | <b>ás</b><br>en Sede Central (                | Paseo de Reco                   | letos) Sala de P | rensa y Revista    | as (Z/22962) y otr | as ubicacione:  | \$ >              |              | *           |
|--------------|-------------------------------------------------|-----------------------------------------------|---------------------------------|------------------|--------------------|--------------------|-----------------|-------------------|--------------|-------------|
| SUPERIOR     | Enviar a                                        |                                               |                                 |                  |                    |                    |                 |                   |              |             |
| ENVIAR A     | <                                               |                                               | ×                               |                  | B                  | B                  | B               |                   | ē            |             |
| OBTENER      | COMPARTIR                                       | QR                                            | EXPORTAR A<br>EXCEL             | MENDELEY         | EXPORTAR<br>BIBTEX | EXPORTAR RIS       | EASYDID         | ENDNOTE           | IMPRIMIR     |             |
| ENLACES      | 77                                              | S                                             |                                 |                  |                    |                    |                 |                   |              |             |
| DETALLES     | CITA                                            | PERMANENTE                                    | ELECTRÓNICO                     |                  |                    |                    |                 |                   |              |             |
| NAVEGACIÓN V |                                                 |                                               |                                 |                  |                    |                    |                 |                   |              |             |
|              | Obtener                                         |                                               |                                 |                  |                    |                    |                 |                   |              |             |
|              | SOLICITAR:                                      | ¿Ningún ejemplar<br>Solicitud de repro        | reservable?⊠<br>ducción⊠        | Cómo realizar j  | peticiones antic   | cipadas⊠ / Solici  | itud de préstan | no interbibliotec | ario⊠ /      |             |
|              | BIBLIOTECAS                                     |                                               |                                 |                  |                    |                    |                 |                   |              | V           |
|              | Sede C                                          | Central (Paseo de                             | Recoletos)                      |                  |                    |                    |                 |                   | Filtro de    | ubicaciones |
|              | Sede d                                          | le Alcalá de Hena                             | ares                            |                  |                    |                    |                 |                   |              |             |
|              | Enlaces                                         |                                               |                                 |                  |                    |                    |                 |                   |              |             |
|              | Dialnet ☑ ><br>On this page y<br>Hispanic scier | ou will find all the<br>ntific articles on th | information rel<br>ne Internet. | ated to our Foun | dation and the     | projects we carry  | out and access  | s DIALNET, the l  | argest hemer | of          |
|              | Mostrar en for                                  | mato MARC 21                                  | >                               |                  |                    |                    |                 |                   |              |             |
|              | MARC (ISO 2                                     | 2709) MARC 21                                 | ML                              |                  |                    |                    |                 |                   |              |             |
|              | Detalles                                        |                                               |                                 |                  |                    |                    |                 |                   |              |             |

2

Nos aparecerán varias opciones de filtrar: Ubicación – Volumen – Año – Descripción

|                                     | REVISTA<br>Un Ángel<br>1987-<br>M Disponit | más<br>ole en Sede Central (                | Paseo de Recole            | etos) Sala de F                | Prensa y Revista | as (Z/22962) y oti | ras ubicacione  | s>                |                       |
|-------------------------------------|--------------------------------------------|---------------------------------------------|----------------------------|--------------------------------|------------------|--------------------|-----------------|-------------------|-----------------------|
| SUPERIOR                            | Enviar a                                   |                                             |                            |                                |                  |                    |                 |                   |                       |
| ENVIAR A<br>OBTENER                 | COMPARTI                                   | ାଇଡ଼ି<br>ଜ୍ରାଆ<br>R QR                      | EXPORTAR A                 | MENDELEY                       | EXPORTAR         | EXPORTAR RIS       | EASYBIB         | ENDNOTE           |                       |
| ENLACES<br>DETALLES<br>NAVEGACIÓN V | <b>77</b><br>CITA                          | ENLACE<br>PERMANENTE                        |                            |                                | DID TEN          |                    |                 |                   |                       |
|                                     | Obtener<br>SOLICITAR:<br>BIBLIOTEC/        | ¿Ningún ejemplar<br>Solicitud de repro      | reservable?⊠ /<br>ducción⊠ | Cómo realizar                  | peticiones anti  | cipadas⊠ / Solic   | itud de préstar | no interbibliotec | ario⊠ /<br>Tx         |
|                                     | Filtros                                    | Jbicación                                   |                            | <ul> <li>descripció</li> </ul> | in 🔻             |                    |                 |                   | × Limpiar             |
|                                     | s<br>s                                     | Sede Central (Paseo<br>Sede de Alcalá de He | de Recoletos)<br>enares    |                                |                  |                    |                 |                   |                       |
|                                     | Enlaces<br>Dialnet ☑ ><br>On this pag      | ,<br>e you will find all the                | information rela           | ted to our Four                | ndation and the  | projects we carry  | out and acces   | s DIALNET, the la | argest hemerotheque o |

Hispanics cleatific articles on the Internet. Mostrar en formato MARC 21 2 > Descargar en formato MARC 21

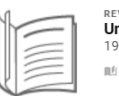

REVISTA UN Ángel más 1987-M Disponible en Sede Central (Paseo de Recoletos) Sala de Prensa y Revistas (Z/22962) y otras ubicaciones >>

| SUPERIOR | Enviar a  |                      |                       |          |                    |              |         |         |          |
|----------|-----------|----------------------|-----------------------|----------|--------------------|--------------|---------|---------|----------|
| ENVIAR A | ~         |                      | ×                     | .88      | A                  | A            | G       | EN      |          |
| OBTENER  | COMPARTIR | QR                   | EXPORTAR A<br>EXCEL   | MENDELEY | EXPORTAR<br>BIBTEX | EXPORTAR RIS | EASYBIB | ENDNOTE | IMPRIMIR |
| ENLACES  | 77        | S                    | $\square$             |          |                    |              |         |         |          |
| DETALLES | CITA      | ENLACE<br>PERMANENTE | CORREO<br>ELECTRÓNICO |          |                    |              |         |         |          |

NAVEGACIÓN V...

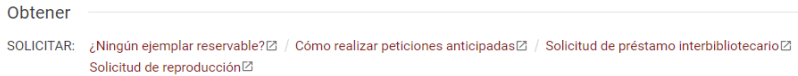

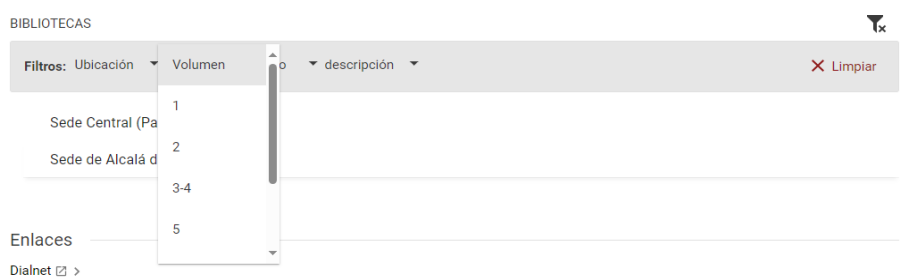

On this page you will find all the information related to our Foundation and the projects we carry out and access DIALNET, the largest hemerotheque of Hispanic scientific articles on the Internet.

### Mostrar en formato MARC 21 ≥ >

Descargar en formato MARC 21

4

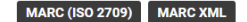

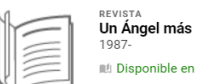

🛍 Disponible en Sede Central (Paseo de Recoletos) Sala de Prensa y Revistas (Z/22962) y otras ubicaciones 🗦

#

|              | Envior    |            |                       |          |                    |              |         |         |          |  |
|--------------|-----------|------------|-----------------------|----------|--------------------|--------------|---------|---------|----------|--|
| SUFERIOR     | Elivial a |            |                       |          |                    |              |         |         |          |  |
| ENVIAR A     | <         |            | x                     | .88      |                    | Ð            | ,       | EN      | ÷        |  |
| OBTENER      | COMPARTIR | QR         | EXPORTAR A<br>EXCEL   | MENDELEY | EXPORTAR<br>BIBTEX | EXPORTAR RIS | EASYBIB | ENDNOTE | IMPRIMIR |  |
| ENLACES      | 77        | S          | $\square$             |          |                    |              |         |         |          |  |
| DETALLES     | CITA      | PERMANENTE | CORREO<br>ELECTRÓNICO |          |                    |              |         |         |          |  |
| NAVEGACIÓN V |           |            |                       |          |                    |              |         |         |          |  |

#### SOLICITAR: ¿Ningún ejemplar reservable? 🗵 / Cómo realizar peticiones anticipadas 🗵 / Solicitud de préstamo interbibliotecario 🗵 Solicitud de reproducción

| BIBLIOTECAS                                                |                                       |        | T×        |
|------------------------------------------------------------|---------------------------------------|--------|-----------|
| Filtros: Ubicación 🔻 Volumen 🔻                             | año                                   | ción 👻 | 🗙 Limpiar |
| Sede Central (Paseo de Recole<br>Sede de Alcalá de Henares | 1987<br>1988                          |        |           |
| Enlaces                                                    | 1989<br>1990                          |        |           |
|                                                            | · · · · · · · · · · · · · · · · · · · | *      |           |

Obtener

Dialnet (2) > \_\_\_\_\_\_\_\_ On this page you will find all the information related to our Foundation and the projects we carry out and access DIALNET, the largest hemerotheque of Hispanic scientific articles on the internet.

Mostrar en formato MARC 21 🛛 > Descargar en formato MARC 21

MARC (ISO 2709) MARC XML

5

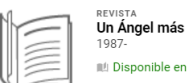

#### 1997-III Disponible en Sede Central (Paseo de Recoletos) Sala de Prensa y Revistas (Z/22962) y otras ubicaciones >>

\*

| SUBEDIOD     | Envior    |            |                     |          |                    |              |         |         |          |  |
|--------------|-----------|------------|---------------------|----------|--------------------|--------------|---------|---------|----------|--|
| SUPERIOR     | Ellvidi d |            |                     |          |                    |              |         |         |          |  |
| ENVIAR A     | <         |            | x                   | 75       |                    |              | ,       | EN      | •        |  |
| OBTENER      | COMPARTIR | QR         | EXPORTAR A<br>EXCEL | MENDELEY | EXPORTAR<br>BIBTEX | EXPORTAR RIS | EASYBIB | ENDNOTE | IMPRIMIR |  |
| ENLACES      | 77        | S          |                     |          |                    |              |         |         |          |  |
| DETALLES     | CITA      | PERMANENTE | ELECTRÓNICO         |          |                    |              |         |         |          |  |
| NAVEGACIÓN V |           |            |                     |          |                    |              |         |         |          |  |

Obtener

SOLICITAR: ¿Ningún ejemplar reservable?② / Cómo realizar peticiones anticipadas② / Solicitud de préstamo interbibliotecario② / Solicitud de reproducción②

 BIBLIOTECAS

 Filtros:
 Ubicación 
Volumen
año
 descripción
 X Limpiar

 Sede Central (Paseo de Recoletos)
 N.1 (PRIMAVERA/VERANO 1987)
 X.2 (OTOÑO 1987)

 Sede de Alcalá de Henares
 N.3/4 (INVIERNO/PRIMAVERA 1988)
 N.3/4 (INVIERNO 1989)

### Dialnet ☑ >

On this page you will find all the information related to our Foundation and the projects we carry out and access DIALNET, the largest hemerotheque of Hispanic scientific articles on the Internet.

Mostrar en formato MARC 21 🛛 >

Descargar en formato MARC 21

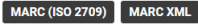

Filtramos por la opción que nos interese y nos parecerán las existencias de dicha publicación que podremos desplegar pinchando en la flecha de la derecha:

|   | ENVIAR A     Obtener       OBTENER     SOLICITAR: ¿Ningún ejemplar reservable?② / Cómo realizar peticiones anticipadas② / Solicitud de préstamo interbibliotecario② /                                                             |
|---|----------------------------------------------------------------------------------------------------|
|   | Solicitud de reproduccióni2       Detalles       Volver a Las Bibliotecas       NAVEgación V_       UBICACIONES:                                                                                                    |
|   | Sede Central (Paseo de Recoletos)<br>Disponible, Sala de Prensa y Revistas; Z/22962<br>Existencias: 1987-1988(1989-1990)                                                                                                    |
| × | Enlaces Dialnet (2 > On this page you will find all the information related to our Foundation and the projects we carry out and access DIALNET, the largest hemerotheque of Hispanic scientific articles on the Internet.         |
|   | Mostrar en formato MARC 21 (2) ><br>Descargar en formato MARC 21<br>MARC (ISO 2709) MARC XML                                                                                                    |
|   | Detalles<br>Titulo Un Ángel más<br>Descripcion física v. : 22 cm<br>CDU 82<br>Identificadores № Depósito Legal : VA 367-1987 (Oficina Depósito Legal Valladolid)<br>ISSN : 0213-9987                                              |
|   | OCIC: (COCLC)436497034       Datos de publicación     Valladold: Casa Municipal de Cultura Revilla , 1987-       Frecuencia     Trinestral       Numeración     N. 1 (primavera-verano 1987)-       Título clave     Un ángel más |

### En cada ejemplar aparecerá la opción SOLICITAR

| SUPERIOR<br>ENVIAR A<br>OBTENER<br>ENLACES | Obtener           SOLICITAR:         Solicitar otro fasciculo / ¿Ningún ejemplar reservable?② / Cómo realizar peticiones anticipadas② / Solicitud de préstamo interbibliotecario③ / Solicitud de reproducción②                                                                                                    |   |
|--------------------------------------------|----------------------------------------------------------------------------------------------------|---|
| DETALLES                                   | < VOLVER A UBICACIONES                                                                                                    | 1 |
| NAVEGACIÓN V.                              | ÍTEMS DE UBICACIÓN                                                                                                    |   |
|                                            | Sede Central (Paseo de Recoletos)       Disponible, Sala de Prensa y Revistas; Z/22962       Existencias:     1987-1988(1989-1990)                                                                                                    |   |
|                                            | Filtros: Sede Central (Paseo de Recoletos) • Volumen • 1987 • descripción • X Limpiar                                                                                                    |   |
|                                            | Ejemplar en sitio (0 solicitudes) N.1 (PRIMAVERA/VERANO 1987) Solicitar V                                                                                                    |   |
| ×                                          | Ejemplar en sitio (0 solicitudes) N.2 (0TOÑO 1987)<br>Préstamo en sala                                                                                                    |   |
|                                            | Enlaces Dialnet ② > On this page you will find all the information related to our Foundation and the projects we carry out and access DIALNET, the largest hemerotheque of Hispanic scientific articles on the Internet. Mostar en formato MARC 21 ② > Descargar en formato MARC 21 ③ > Descargar en formato MARC 21 ③ MARC (ISO 2709) MARC XML | - |
|                                            | Detalles                                                                                                    |   |
|                                            | Titulo         Un Ängel mås           Descripcion fisica         v.; 22 cm           CDU         82                                                                                                    | 0 |
|                                            | Identificadores Nº Depósito Legal : VA 367-1987 (Oficina Depósito Legal Valladolid)<br>ISSN: 0213-9987<br>OCLC: (OCoLC)436497034                                                                                                    | Ψ |

28/10/2024

Desde aquí accederemos al formulario de solicitud de fondos y solicitaremos la opción de consulta que nos interese: Petición Directa de fondos o Petición Anticipada

| NVIAR A     | SOLICITAR:       Solicitar otro fascículo / ¿Ningún ejemplar reservable?// Cómo realizar peticiones anticipadas//         Solicitud de préstamo interbibliotecario//       Solicitud de reproducción//                                                                                                    |                                                                   |  |  |  |  |  |  |  |  |  |
|-------------|----------------------------------------------------------------------------------------------------|-------------------------------------------------------------------|--|--|--|--|--|--|--|--|--|
| NLACES      |                                                                                                    |                                                                   |  |  |  |  |  |  |  |  |  |
| ETALLES     | VOLVER A ÍTEMS                                                                                                    |                                                                   |  |  |  |  |  |  |  |  |  |
| AVEGACIÓN V | Solicitar                                                                                                    | Petición directa: se atenderá 30 minutos después de su recepción. |  |  |  |  |  |  |  |  |  |
|             | Descripción del ítem<br>N.2 (OTOÑO 1987)                                                                                                    | Tipo de solicitud 💿 Petición directa 🔿 Petición anticipada        |  |  |  |  |  |  |  |  |  |
|             | Tipo de material<br>Otros (materiales no incluidos<br>en categorías existentes)                                                                                                    | Localización para recogar<br>Sala de Prensa y Revistas            |  |  |  |  |  |  |  |  |  |
|             |                                                                                                    | Indique, en su caso, el vol., nº, signatura, etc.                 |  |  |  |  |  |  |  |  |  |
|             |                                                                                                    | <b>O</b> RESETEAR FORMULARIO                                      |  |  |  |  |  |  |  |  |  |
|             |                                                                                                    | ENVIAR SOLICITUD                                                  |  |  |  |  |  |  |  |  |  |
|             | Enlaces Dialnet 2 > On this page you will find all the information related to our Foundation and the projects we carry out and access DIALNET, the largest hemerotheque of Hispanic scientific articles on the Internet. Mostrar en formato MARC 212 > Descargar en formato MARC 21 Descargar en formato MARC 21 MARC (ISO 2709) MARC XML |                                                                   |  |  |  |  |  |  |  |  |  |
|             | Detalles                                                                                                    |                                                                   |  |  |  |  |  |  |  |  |  |
|             | Título     Un Ánge       Descripcion física     v. ; 22 ci       CDU     82       Identificadores     Nº Depoi                                                                                                    | el más<br>m                                                       |  |  |  |  |  |  |  |  |  |

......

PASEO DE RECOLETOS, 20 28071 MADRID TEL.: 91 580 78 00 FAX: 91 577 56 34 П

Si deseamos pedir más ejemplares de este título, damos a la opción: **VOLVER - VOLVER A UBICACIONES – VOLVER A LAS BIBLIOTECAS** para ir a la opción de seleccionar los filtros y repetimos el proceso anterior de solicitud para pedir otro ejemplar del mismo título

| PERMANE                                                                  | ENTE ELECTRÓNICO                                                                                                    |                    |                                                           |                                                                                                    |                                                                                                    |
|--------------------------------------------------------------------------|----------------------------------------------------------------------------------------------------|--------------------|-----------------------------------------------------------|----------------------------------------------------------------------------------------------------|----------------------------------------------------------------------------------------------------|
|                                                                          |                                                                                                    |                    |                                                           |                                                                                                    |                                                                                                    |
| Obtener                                                                  |                                                                                                    |                    | PERMAN                                                    | NTE LLECTRÓNICO                                                                                                    |                                                                                                    |
| SOLICITAR: Solicitar otr<br>Solicitud de                                 | o fasciculo / ¿Ningún ejemplar reservable?@ / Cómo realizar peticiones anticipadas@ /<br>préstamo interbibligtecario@ / Solicitud de reproducción@                                                                                                    | SUPERIOR           | Obtener                                                   |                                                                                                    |                                                                                                    |
| < VOLVER                                                                 |                                                                                                    | OBTENER<br>FNLACES | SOLICITAR: Solicitar otr<br>Solicitud de                  | o fasciculo 👔 Ningún ejemplar reservable? 23 / Cómo realizar peticiones anticipadas 23 /<br>préstamo interbibliotecario 23 / Solicitud de reproducción 23                                                                                                    |                                                                                                    |
|                                                                          | Su solicitud se realizó con éxito                                                                                                    | DETALLES           | BIBLIOTECAS                                               | ( 0)                                                                                                    |                                                                                                    |
|                                                                          |                                                                                                    | Intradición V.     | Sede Central (Pa:<br>Sede de Alcalá de                    | veo de Recoletos) venares                                                                                                    |                                                                                                    |
| Enlaces                                                                  |                                                                                                    |                    |                                                           |                                                                                                    |                                                                                                    |
| Dialnet ☑ ><br>On this page you will find<br>Hispanic scientific article | all the information related to our Foundation and the projects we carry out and access DIALNET, the largest hemerotheque of                                                                                                    |                    | Enlaces                                                   |                                                                                                    |                                                                                                    |
| Mostrar en formato MARO                                                  | C21⊡ >                                                                                                    |                    | On this page you will find<br>Missapic scientific article | all the information related to our Foundation and the projects we carry out and access DIALNET, the largest hemerotheque of                                                                                                    |                                                                                                    |
| Descargar en formato MA                                                  | ARC 21                                                                                                    |                    | Mostrar en formato MARI                                   | 221② >                                                                                                    |                                                                                                    |
| MARC (ISO 2709) M                                                        | IARC XML                                                                                                    |                    | MARC (ISO 2709) M                                         | RC 21<br>ARC XML                                                                                                    |                                                                                                    |
| Detalles                                                                 |                                                                                                    |                    | Datallas                                                  |                                                                                                    |                                                                                                    |
| Titulo<br>Descripcion física                                             | Un Ángel más<br>v.; 22 cm<br>sz                                                                                                    |                    | Titulo<br>Descripcion fisica                              | Un Ángel más<br>v.; 22 cm                                                                                                    |                                                                                                    |
| Identificadores                                                          | N <sup>®</sup> Depósito Legal : VA 367-1987 (Oficina Depósito Legal Valladolid)<br>ISSN : 0213-9987<br>OCLC : (OC.IC)436497034                                                                                                    |                    | Identificadores                                           | oc.<br>Nº Depósito Legal : VA 367-1987 (Oficina Depósito Legal Valladolid)<br>ISSN 10213-9897<br>OCLC : (OccUc1454647034                                                                                                    |                                                                                                    |
| Datos de publicación                                                     | Valladolid : Casa Municipal de Cultura Revilla, 1987-                                                                                                    |                    | Datos de publicación<br>Frecuencia                        | Valladolid : Casa Municipal de Cultura Revilla , 1987-<br>Trimestral                                                                                                    |                                                                                                    |
| Frecuencia                                                               | Trimestral                                                                                                    |                    | Numeración                                                | N. 1 (primavera-verano 1987)-                                                                                                    |                                                                                                    |
| Manager and the                                                          | N 7 (                                                                                                    |                    |                                                           |                                                                                                    |                                                                                                    |
|                                                                          | Cobtener<br>Solicitar on<br>Solicitar on<br>Solicitar |                    |                                                           | Determine     SuperStore     SuperStore     Su | Defener   Substrate div factor and fue personal of a personal of a personal of a personal divergence of a resonable of a constrained of a personal divergence of a resonable of a constrained of a personable of a constrained of a personable of a constrained of a personable of a constrained of a constrained |

-

# ¿CÓMO PODEMOS SOLICITAR UNA PUBLICACIÓN PERIÓDICA SI NO NOS APARECEN OPCIONES A SELECCIONAR EN EL FILTRO?

En algunos casos, no va a ser posible seleccionar el ejemplar, el año o el volumen concreto al no aparecer en el filtro dicha opción, por ello habrá que recurrir al campo comentario de la solicitud de petición tanto directa como anticipada para indicar a la Biblioteca qué año/s o número/s exactos desea consultar. Para ello, seguiremos los siguientes pasos:

1.- Accederemos al título de la publicación periódica que deseamos consultar:

|                   | Caras y caretas semanario festivo, literario artístico y de actualidades<br>1996- |                                                                         |                        |                      |                        |                       |                     |  |  |  |
|-------------------|-----------------------------------------------------------------------------------|-------------------------------------------------------------------------|------------------------|----------------------|------------------------|-----------------------|---------------------|--|--|--|
|                   | #1 Doponiele en :                                                                 | Sede de Alcala de                                                       | menares speriplaris    | e conservacion (28   | (Art) A ocurating      | 200045 )              |                     |  |  |  |
| UPERIOR           | Envlar a                                                                          |                                                                         |                        |                      |                        |                       |                     |  |  |  |
| NVARA             | 5                                                                                 | Ä                                                                       | EPPERTMAN<br>DODL      | M                    | Estructual<br>addition | Electric at a t       | <b>B</b><br>(42-818 |  |  |  |
| NUACES<br>CTALLES | ē                                                                                 | <b>11</b><br>014                                                        | Enc.ect                |                      |                        |                       |                     |  |  |  |
| AVEGACIÓN VI      | (<br>                                                                             |                                                                         |                        |                      |                        |                       |                     |  |  |  |
|                   | Obtener<br>solicitari cóm                                                         | o realizar peticion                                                     | es articipadas[3 / :   | Solicitud de préstan | o interbiblioteca      | rield / Solicitud der | Solicouborge        |  |  |  |
|                   | UBICADONES                                                                        |                                                                         |                        |                      |                        |                       | V                   |  |  |  |
|                   | Sede de A<br>Disponible,<br>Existencias<br>Antigua sig                            | icală de Henares<br>Ejemplar de cons<br>2. 1898-1939<br>matura: D/11427 | mación; 28/548         |                      |                        |                       | >                   |  |  |  |
|                   | Sede de Al<br>Puede estar<br>AHS/0530<br>Existencias                              | icală de Henares<br>disponible , Ejemp<br>1: (1922)                     | star de conservación ; |                      |                        |                       | >                   |  |  |  |

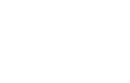

A

# 2.- Seleccionamos el icono del filtro y si en la barra que se expande, al pinchar en VOLUMEN, AÑO O DESCRIPCIÓN, no nos aparece ninguna información excepto "OTRO"

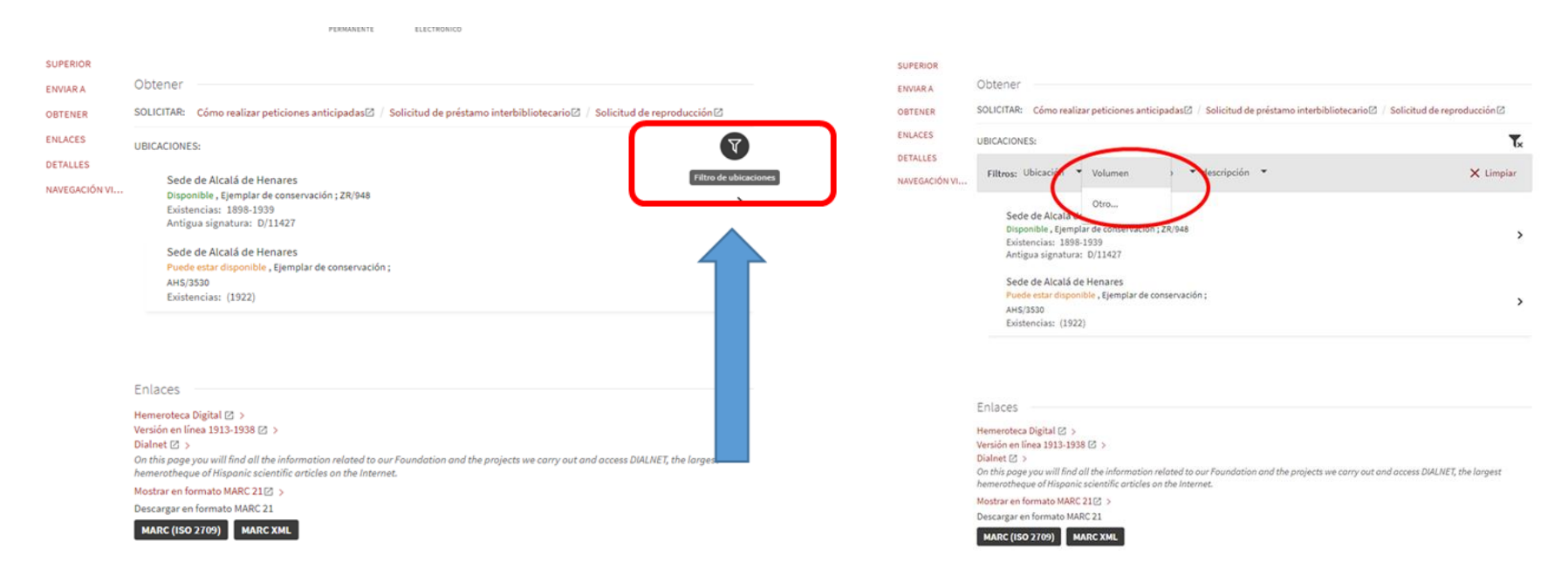

Esto nos indica que el sistema no nos permite seleccionar el volumen o año a consultar, por ello es necesario acceder a una de las ubicaciones y pinchar en la opción **SOLICITAR** 

| SUPERIOR      |                                                                                                    |  |  |
|---------------|----------------------------------------------------------------------------------------------------|--|--|
| ENVIARA       | Obtener                                                                                                    |  |  |
| OBTENER       | SOLICITAR: Solicitar otro fascículo / Cómo realizar peticiones anticipadas 2 / Solicitud de préstamo interbibliotecario 2 / Solicitud de reproducción 2                                                                                                    |  |  |
| DETALLES      | < VOLVER A UBICACIONES                                                                                                    |  |  |
| NAVEGACIÓN VI | ÍTEMS DE UBICACIÓN                                                                                                    |  |  |
|               | Sede de Alcalã de Henares       Disponible, Ejemplar de conservación ; ZR/948       Existencias:     1898-1939       Antigua signatura:     D/11427       Ejemplar en sitio (0 solicitudes)     Solicitar                                                                                                    |  |  |
|               | Enlaces Hemeroteca Digital (2 > Version on linea 1913-1938 (2 > Dialnet (2 > On this page you will find all the information related to our Foundation and the projects we carry out and access DIALNET, the largest hemerotheque of Hispanic scientific articles on the Internet. Mostrar on formato MARC 21(2 > |  |  |
|               | Descargar en formato MARC 21                                                                                                    |  |  |
|               | MARC (ISO 2709) MARC XML                                                                                                    |  |  |

Y al aparecer el formulario de solicitud de fondos, tanto si deseamos una **petición directa** como una **petición anticipada**, debemos indicar en el campo **COMENTARIOS** la información concreta que deseamos consultar de dicha publicación periódica y enviar la solicitud.

| SUPERIOR                                                                                                    |                                                                                                    |                                                                                                    |  |  |  |  |
|----------------------------------------------------------------------------------------------------|----------------------------------------------------------------------------------------------------|----------------------------------------------------------------------------------------------------|--|--|--|--|
| ENVIAR A                                                                                                    | Obtener                                                                                                    |                                                                                                    |  |  |  |  |
| OBTENER       SOLICITAR:       Solicitar otro fascículo / Cómo realizar peticiones anticipadas / Solicitud de préstamo interbibliotecario / Solicitud de reproducción / Solicitud de reproducción / Solicitud de reproduci / Solicitud de reprodución / Solicitud de |                                                                                                    |                                                                                                    |  |  |  |  |
| DETALLES                                                                                                    | < VOLVER A ÍTEMS                                                                                                    |                                                                                                    |  |  |  |  |
| NAVEGACIÓN VI                                                                                                    | Solicitar                                                                                                    | Petición directa: se atenderá 30 minutos después de su recepción.                                                          |  |  |  |  |
|                                                                                                    | Tipo de material<br>Publicaciones periódicas<br>posteriores a 1830                                                                                              | Tipo de solicitud 🔘 Petición O Petición<br>directa anticipada                                                              |  |  |  |  |
|                                                                                                    |                                                                                                    | Localización para recoger       Sala de Alcalá de Henares                                                                  |  |  |  |  |
|                                                                                                    |                                                                                                    | Indique, en su caso, el vol., n°, signatura, etc.                                                                          |  |  |  |  |
|                                                                                                    |                                                                                                    | C RESETEAR FORMULARIO                                                                                                    |  |  |  |  |
|                                                                                                    |                                                                                                    | ► ENVIAR SOLICITUD                                                                                                    |  |  |  |  |
|                                                                                                    |                                                                                                    |                                                                                                    |  |  |  |  |
|                                                                                                    | Enlaces                                                                                                    |                                                                                                    |  |  |  |  |
|                                                                                                    | Hemeroteca Digital (2) ><br>Versión en línea 1913-1938 (2) ><br>Dialnet (2) ><br>On this page you will find all the info<br>hemerotheque of Hispanic scientific | mation related to our Foundation and the projects we carry out and access DIALNET, the largest<br>rticles on the Internet. |  |  |  |  |
|                                                                                                    | Mostrar en formato MARC 21 ☑ >                                                                                                    |                                                                                                    |  |  |  |  |
|                                                                                                    | Descargar en formato MARC 21                                                                                                    |                                                                                                    |  |  |  |  |
|                                                                                                    | MARC (ISO 2709) MARC XML                                                                                                    |                                                                                                    |  |  |  |  |

La Sala recibirá la solicitud y podrá preparar el ejemplar o ejemplares solicitados, siempre dentro de la normativa del número de volúmenes permitido por tipo de solicitud.

28/10/2024

# CÓMO SOLICITAR OBRAS EN VARIOS VOLÚMENES EN EL CATÁLOGO DE LA BNE

Si se desea solicitar una obra en varios volúmenes podemos encontrarnos ante dos opciones

- 1.- Deseo consultar todos los volúmenes
- 2.- Deseo consultar 1 o varios volúmenes, pero no todos

En ambos casos actuaremos de la misma manera, usando el campo COMENTARIOS para indicar nuestra consulta exacta

En la ficha de la publicación, seleccionamos la sede en la que deseamos realizar la consulta y pinchamos en la flecha de la derecha para que se despliegue la información de los volúmenes.

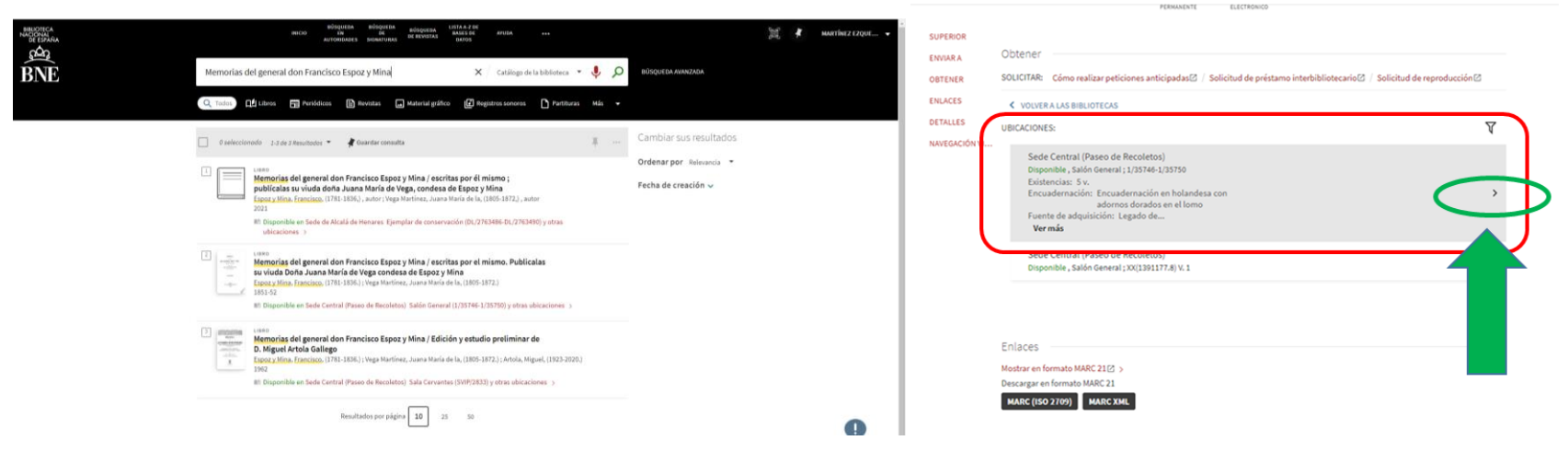

Aquí podemos ver si el ejemplar o ejemplares que queremos ver están en la BNE y entramos en la opción de SOLICITAR de un ejemplar

| SUPERIOR      |                                                                                                    |                       |    |
|---------------|----------------------------------------------------------------------------------------------------|-----------------------|----|
| ENVIAR A      | Obtener                                                                                                    |                       |    |
| OBTENER       | SOLICITAR: Solicitar otro fascículo / Cómo realizar peticiones anticipadas 2 / Solicitud de préstamo in                                                                              | nterbibliotecario 🛛 / |    |
| ENLACES       | Solicitud de reproduccion 🖾                                                                                                    |                       |    |
| DETALLES      | VOLVER A UBICACIONES                                                                                                    |                       |    |
| NAVEGACIÓN VI | ÍTEMS DE UBICACIÓN                                                                                                    |                       |    |
|               | Sede Central (Paseo de Recoletos)<br>Disponible , Salón General ; 1/35746-1/35750<br>Existencias: 5 v.<br>Encuadernación: Encuadernación en holandesa con adornos dorados en el lomo |                       |    |
|               | Fuente de adquisición: Legado de<br><b>Ver más</b>                                                                                                    | $\nabla$              | Ξ≎ |
|               | Ejemplar en sitio (0 solicitudes) 1/35750 V.5<br>Préstamo en sala                                                                                                    | Solicitar             | ~  |
|               | Ejemplar en sitio (0 solicitudes) 1/35749 V.4<br>Préstamo en sala                                                                                                    | Solicitar             | ~  |
|               | Ejemplar en sitio (0 solicitudes) 1/35748 V.3<br>Préstamo en sala                                                                                                    | Solicitar             | ~  |
|               | Ejemplar en sitio (0 solicitudes) 1/35747 V.2<br>Préstamo en sala                                                                                                    | Solicitar             | ~  |
|               | Ejemplar en sitio (0 solicitudes) 1/35746 V.1<br>Préstamo en sala                                                                                                    | Solicitar             | ]  |

| PASEO DE RECOLETOS, 20 |
|------------------------|
| 28071 MADRID           |
| TEL.: 91 580 78 00     |
| FAX: 91 577 56 34      |

Indicamos en COMENTARIOS qué deseamos consultar: todos los volúmenes; sólo el volumen 2 o, por ejemplo, el volumen 3 y el volumen 5

|                                |                 | PERMANENTE ELECTRONICO                                                                                                    |  |  |  |
|--------------------------------|-----------------|----------------------------------------------------------------------------------------------------|--|--|--|
| SUPERIOR                       | Obtonor         |                                                                                                    |  |  |  |
| ENVIAR A<br>OBTENER<br>ENLACES | SOLICITAR:      | Solicitar otro fascículo / Cómo realizar peticiones anticipadas 🗹 / Solicitud de préstamo interbibliotecario 🖄 /<br>Solicitud de reproducción 🖄                                                                                                    |  |  |  |
| DETALLES                       | < VOLVERA ÍTEMS |                                                                                                    |  |  |  |
| RAVEGACIÓN VI                  | Solicit:        | ar<br>ión directa: se atenderá 30 minutos después de su recepción.<br>Tipo de solicitud  Petición directa  Petición anticipada<br>Localización para recoger<br>Salón General - María Moliner  Tipo de material  Tipo de material  Resertear Formulario<br>RESETEAR FORMULARIO |  |  |  |

Enlaces

### **IMPORTANTE**

Cuando se ha hecho la solicitud de uno de los volúmenes, el sistema no nos va a permitir reservar otro volumen. De ahí la importancia de que en todo momento se indique en el campo de **COMENTARIOS** los ejemplares que se desean consultar de una obra en varios volúmenes para qué al recibir la petición de consulta, bien sea directa como anticipada, la BNE pueda gestionar correctamente el préstamo de los volúmenes deseados

SUPERIOR

| SUPERIOR<br>ENVIARA<br>OBTENER<br>ENLACES | Obtener<br>SOLICITARE Solicitar etre fascicule / Céme realizar peticiones anticipadas@ / Solicitud de préstame interbibliotecario@ /<br>Solicitud de reproducción@                                                                |                                                                                                    |                                     |             | ENVIAR A<br>OBTENER<br>ENLACES<br>DETALLES<br>NAVEGACIÓN VI | Obtener<br>Solicitar: :<br>Volver                     | Solicitar otro fascículo / Cómo realizar peticiones anticipadas 2 / Solicitud de préstamo interbibliotecario 2 /<br>Solicitud de reproducción 2<br>Error a guardar lasolicitud: El usuario tiene un solicitud activa del ejemplar seleccionado |
|-------------------------------------------|----------------------------------------------------------------------------------------------------|----------------------------------------------------------------------------------------------------|-------------------------------------|-------------|-------------------------------------------------------------|-------------------------------------------------------|----------------------------------------------------------------------------------------------------|
| NAVEGACIÓN VI                             | ITEMS DE UBICACIÓN<br>Sede Central (Paseo de Recoletos<br>Disponible, Salón General ; 1/35746-1<br>Existencias Sv.<br>Encuadernación: Encuaderna<br>Fuente de adquisición: Legado de<br>Vermás<br>Elementar en otro /1 solicitud) | )<br>//35750<br>ción en holandesa con adornos dorados en el lomo<br>1/15750 V.S.                                                                                                  | ¥                                   | Ξ¢          |                                                             | Enlaces                                               | mato MARC 21[2] ><br>ormato MARC 21<br>709) MARC XML                                                                                                    |
|                                           | Politario en sala<br>Ejemplar en sitio (1 solicitud)<br>Préstamo en sala<br>Ejemplar en sitio (1 solicitud)<br>Préstamo en sala                                                                                                   | 1/13749 V.4<br>1/13748 V.3                                                                                                    | Solicitar<br>Solicitar<br>Solicitar | ~<br>~<br>~ |                                                             | Detalles<br>Título uniform<br>Título<br>Autores/Colab | ie Sus <u>memorias</u><br><u>Memorias</u> del general don Francisco Espoz y Mina / escritas por el mismo. Publicalas su viuda Doña Juana<br>María de Vega condesa de Espoz y Mina<br>oradores <u>Espoz y Mina</u> , Fanciaco, (1781-1880.) >   |
|                                           | Ejemplar en sitio (1 solicitud)<br>Préstamo en sala                                                                                                    | L/35147 V.2<br>Tipo de matarial: Monografías posteriores a 1830<br>Ubicación: Sede Central (Paseo de Recoletos) Salón General 1/13746-<br>L/33750<br>Código de barras: 1102733914 | Solicitar                           | Ŷ           |                                                             | Descripcion fi<br>Notas                               | <u>Vega Martínez, Juana María de la, (1805-1872.)</u> ><br>sica 5 tomos ; 8º mila. (22 cm)<br>• Obra en colaboración entre Francisco Espoz y Mina y Juana María de la Vega Martínez<br>• Retrato de Espoz y Mina                               |
|                                           | Ejemplar en sitio (1 solicitud)<br>Préstamo en sala                                                                                                    | 1/35746 V.1                                                                                                    | Solicitar                           | ~           |                                                             | Identificadore<br>Datos de publ                       | s OCLC : (OCoLC)432013748<br>Icación Madrid : M. Rivadeneyra , 1851-52                                                                                                    |

Departamento: Departamento de Referencia Versión: 01 Fecha: 28/10/2024

28/10/2024

19